# Prometheusモニタリングソフトウェアを使用し たセキュアなマルウェア分析アプライアンスの 設定

| 内容          |  |  |  |
|-------------|--|--|--|
| <u>はじめに</u> |  |  |  |
| <u>前提条件</u> |  |  |  |
| <u>要件</u>   |  |  |  |
| <u>背景説明</u> |  |  |  |
| <u>設定</u>   |  |  |  |
| <u>確認</u>   |  |  |  |
|             |  |  |  |

はじめに

このドキュメントでは、Secure Malware Analytics Appliance(SMA)サービスメトリックデータを Prometheusモニタリングソフトウェアにエクスポートする手順について説明します。

著者: Cisco TAC エンジニア

## 前提条件

Secure Malware Analytics ApplianceおよびPrometheusソフトウェアに関する知識があることが推 奨されます。

#### 要件

- Secure Malware Analyticsアプライアンス(バージョン2.13以降)
- Prometheusソフトウェアライセンス

このドキュメントの情報は、特定のラボ環境にあるデバイスに基づいて作成されました。このド キュメントで使用するすべてのデバイスは、クリアな(デフォルト)設定で作業を開始していま す。対象のネットワークが実稼働中である場合には、どのようなコマンドについても、その潜在 的な影響について確実に理解しておく必要があります。

## 背景説明

TApplianceで実行されているRiemann/Elastic検索ベースの監視システムは、Secure Malware Analytics Applianceバージョン2.13以降のPrometheusベースの監視に置き換えられました。

◆ 注:この統合の主な目的は、Prometheus Monitoring Systemソフトウェアを使用して Secure Malware Analyticsアプライアンスの統計情報を監視することです。これには、イン ターフェイス、トラフィック統計情報などが含まれます。

設定

ステップ1: Secure Malware Analytics Applianceにログインし、[Operations] > [Metrics]に移動して、APIキーと基本認証パスワードを見つけます。

ステップ2: Prometheus Serverソフトウェアのインストール: https://prometheus.io/download/

ステップ3:.ymlファイルを作成します。このファイルはprometheus.ymlと呼ばれ、次の詳細が含まれている必要があります。

scrape\_configs: - job\_name: 'metrics' bearer\_token\_file: 'token.jwt' scheme: https file\_sd\_configs: - files: - 'targets.json' relabel\_configs: - source\_labels: [\_\_address\_\_] regex: '[^/]+(/.\*)' # capture '/...' part target\_label: \_\_metrics\_path\_ # change metrics path - source\_labels: [\_\_address\_\_] regex: '([^/]+)/.\* # capture host:port target\_label: \_\_address\_\_ # change target

ステップ 4:CLIコマンドを実行して、認証用のJWTトークンを生成します(上記のコンフィギュ レーションファイルで指定されています)。

curl -k -s -XPOST -d 'user=threatgrid&password=<TGA Password>&method=password' "https://\_opadmin IP\_:44

ステップ 5:このコマンドを実行して、トークンのExpiration Dateフィールド(1時間の有効期間 )を確認します。

awk -F. '{print \$2}' token.jwt | base64 --decode 2>/dev/null | sed -e 's;\([^]\)\$;\1};' | jq .

次のコマンド出力例を参照してください。

```
{
    "user": "threatgrid",
    "pw_method": "password",
    "addr": "
    ",
    "exp": 1604098219,
    "iat": 1604094619,
    "iss": "
    ",
    ",
    "nbf": 1604094619
}
```

💊 注:時間はエポック形式で表示されます。

手順 6:サービスの設定を取得し、opadminインターフェイスにログインした後、UIから次の行 を入力します。

<#root>

https://\_opadmin IP\_/metrics/v1/config

手順7: Prometheusサービスを再起動すると、構成がアクティブ化されます。

ステップ8: Prometheusページにアクセスします。

#### <#root>

http://localhost:9090/graph

図に示すように、Secure Malware Analyticsアプライアンスサービスが「UP」状態であることが 確認できます。

| Promethe   | us Alerts Graph Status * Help New UI  |       |               |                                            |             |                          |
|------------|---------------------------------------|-------|---------------|--------------------------------------------|-------------|--------------------------|
| Targe      | ets                                   |       |               |                                            |             |                          |
| All Unb    | ealthy Collapse All                   |       |               |                                            |             |                          |
| metrics (8 | 3/8 up) show less                     |       |               |                                            |             |                          |
| Endpoint   |                                       | State | State Labels  |                                            | Last Scrape | Scrape<br>Duration Error |
| 3          | :443/metrics/v1/service/fav2          | UP    | instance="10. | 943* job-*metrics* service-*fav2*          | 41.184s ago | 18.7ms                   |
|            | :443/metrics/v1/service/monbox        | UP    | instance-*10  | 9443" job="metrics" service="monbox"       | 12.728s ago | 14.3ms                   |
|            | s443/metrics/v1/service/node-exporter | UP    | instance-*10. | 443" [ob="metrics" service="node-exporter" | 7.126s ago  | 81.36ms                  |
|            | :443/metrics/v1/service/observer      | UP    | instance-*10. | 443" job="metrics" service="observer"      | 45.691s ago | 10.27ms                  |
|            | :443/metrics/v1/service/supervisor    | UP    | instance-*10  | 543" Job="metrics" service="supervisor"    | 3.797s ago  | 15.45ms                  |
|            | :443/metrics/v1/service/ven-entrance  | UP    | instance-*10  | 443" job="metrics" service="ven-entrance"  | 19.474s ago | 19.31ms                  |
|            | :443/metrics/v1/service/classifier    | UP    | instance-*10  | 5431" Job="metrics" service="classifier"   | 44.567s ago | 18.17ms                  |
|            | :443/metrics/v1/service/dictator      | UP    | instance="10. | :443" job="metrics" service="dictator"     | 45.818s ago | 17.35ms                  |

## 確認

Secure Malware Analyticsアプリケーションデバイスからデータを受信し、図に示すように、独自の要件に基づいてメトリックを確認できます。

|                  | work_transmit_byt                                                                                                    | tes_total                                                                                                    |                                                                                                    |       |       | Lood time<br>Resolution<br>Total time                                                                                                    |  |  |
|------------------|----------------------------------------------------------------------------------------------------|----------------------------------------------------------------------------------------------------|----------------------------------------------------------------------------------------------------|-------|-------|----------------------------------------------------------------------------------------------------|--|--|
| locute           | node_neowork_                                                                                                    | jaansmit e                                                                                                    |                                                                                                    |       |       | Remove                                                                                                    |  |  |
| aph [            | - Th                                                                                                    | to the the the the the the the the the the                                                                                                    |                                                                                                    |       |       |                                                                                                    |  |  |
| Ē                |                                                                                                    |                                                                                                    |                                                                                                    |       |       |                                                                                                    |  |  |
| F                |                                                                                                    |                                                                                                    |                                                                                                    |       |       |                                                                                                    |  |  |
| 500 L            |                                                                                                    |                                                                                                    |                                                                                                    |       |       |                                                                                                    |  |  |
| 400              |                                                                                                    |                                                                                                    |                                                                                                    |       |       |                                                                                                    |  |  |
|                  |                                                                                                    |                                                                                                    |                                                                                                    |       |       |                                                                                                    |  |  |
| 100              |                                                                                                    |                                                                                                    |                                                                                                    |       |       |                                                                                                    |  |  |
|                  |                                                                                                    |                                                                                                    |                                                                                                    |       |       |                                                                                                    |  |  |
| 1                |                                                                                                    | 23.30                                                                                                    |                                                                                                    | 22-65 | 00.00 | 00.15                                                                                                    |  |  |
| e_net<br>ute     | node_network,                                                                                                    | es_total<br>_receive_by 0                                                                                                    |                                                                                                    |       |       | Lustifier States of the States of the States |  |  |
| ph []            | - th                                                                                                    | + unti                                                                                                    | H Res. (s) O stacked                                                                                                    |       |       |                                                                                                    |  |  |
|                  |                                                                                                    |                                                                                                    |                                                                                                    |       |       |                                                                                                    |  |  |
| 100              |                                                                                                    |                                                                                                    |                                                                                                    |       |       |                                                                                                    |  |  |
|                  |                                                                                                    |                                                                                                    |                                                                                                    |       |       |                                                                                                    |  |  |
| - 00             |                                                                                                    |                                                                                                    |                                                                                                    |       |       |                                                                                                    |  |  |
| 100              |                                                                                                    |                                                                                                    |                                                                                                    |       |       |                                                                                                    |  |  |
| 400              |                                                                                                    |                                                                                                    |                                                                                                    |       |       |                                                                                                    |  |  |
| 100              |                                                                                                    |                                                                                                    |                                                                                                    |       |       |                                                                                                    |  |  |
| 100<br>100<br>00 |                                                                                                    | 22.38                                                                                                    |                                                                                                    | 24    | 0.00  | 0.5                                                                                                    |  |  |
| 0                | 1 Bradi, piloni jeto<br>Bradi, piloni jeto<br>1 Bradi, piloni jeto<br>1 Bradi, piloni jeto<br>1 Bradi, piloni jeto<br>1 Bradi, piloni jeto<br>1 Bradi, piloni jeto | 22.52<br>John, Juda Jones - Vantill, Johnson<br>Johns, Juda Jones - Vantilland<br>Johns, Juda Jones - Vantilland<br>Johns, Juda Jones - Vantilland<br>Johns, Juda Jones - Vantilland<br>Johns, Juda Jones - Vantilland<br>Johns, Juda Jones - Vantilland | <ul> <li>Martini ( Anthenio ( Salahari ( Salahari ( Salahari))))</li> <li>Martini ( Salahari ( Salahari))</li> <li>Martini ( Salahari)</li> <li>Martini ( Salahari)</li> <li>Marti</li></ul> | 2.4   | 8.00  | 90 H                                                                                                    |  |  |

№ 注:この機能は、特定のデータを収集する場合にのみ機能します。データフロー管理は Prometheusサーバーの責任です。 Cisco TAC側でサポートされているトラブルシューティングはありません。サードパーティ 翻訳について

シスコは世界中のユーザにそれぞれの言語でサポート コンテンツを提供するために、機械と人に よる翻訳を組み合わせて、本ドキュメントを翻訳しています。ただし、最高度の機械翻訳であっ ても、専門家による翻訳のような正確性は確保されません。シスコは、これら翻訳の正確性につ いて法的責任を負いません。原典である英語版(リンクからアクセス可能)もあわせて参照する ことを推奨します。